Machine Translated by Google

# VESTIR

## MOD-A-28

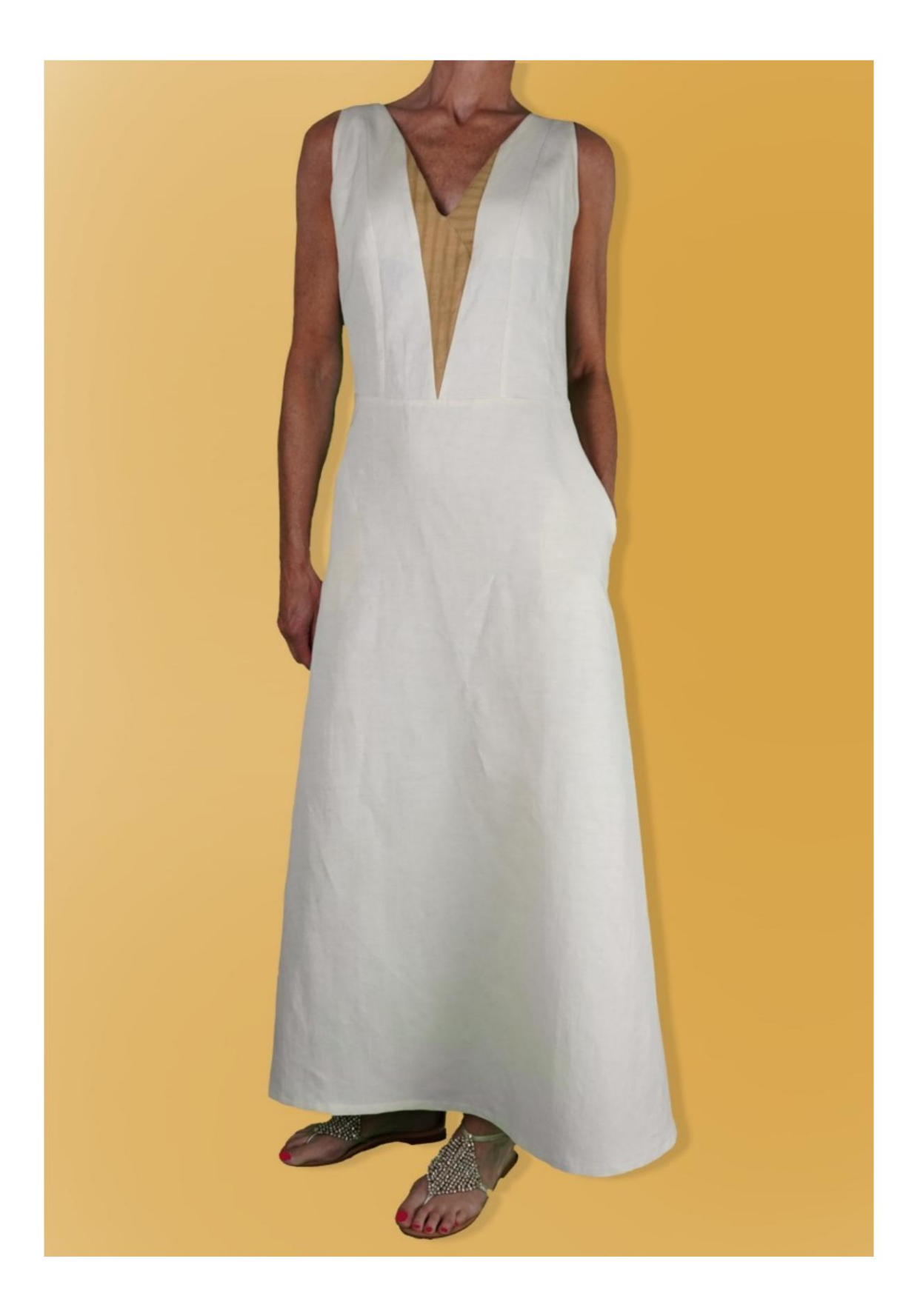

## MOD-A-28

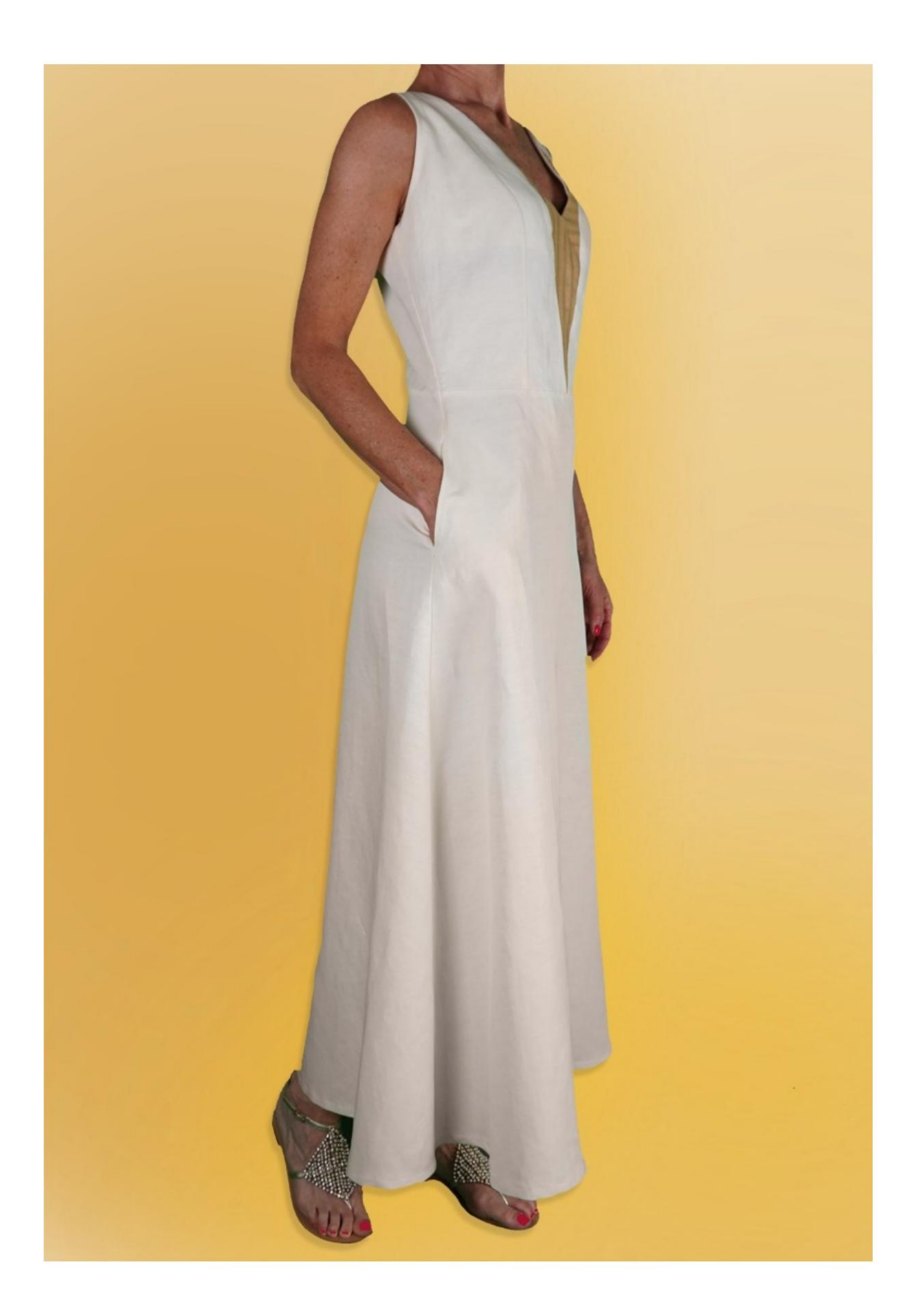

Machine Translated by Google

## **MOD-A-18**

#### **DESCRIÇÃO MOD-A-28**

Vestido comprido, com corte na cintura.

Corpete ajustado, saia rodada.

Decote em V particular com inserções contrastantes.

Bolsos inseridos na costura lateral da saia.

Zíper invisível inserido na costura central

atrás.

MUITO IMPORTANTE PARA A REALIZAÇÃO DO MODELO É TIRAR AS MEDIDAS.

Na página MEDIDAS, selecionando "**Mostrar manequim para medidas**", um manequim é exibido.

Selecionar uma caixa para inserir medidas, por exemplo, Altura da pessoa, indica como obter essa altura corretamente.

Suas Medidas devem ser inseridas conforme solicitado, então é o programa TittiCad que as processa para que as proporções originais do modelo escolhido por você se adaptem às suas medidas.

## O MOD-A-28 É COMPOSTO PELO SEGUINTES PARTES:

**N.1 FRENTE CENTRAL.** Uma vez no tecido duplo.

N.2 LADO FRONTAL. Uma vez no tecido duplo.

N.3 INSERÇÃO DIANTEIRA DIREITA. Uma vez no pano único.

N.4 INSERÇÃO FRENTE ESQUERDA. Uma vez no pano único.

N.5 FRENTE DA SAIA. Uma vez na dobra do tecido.

**N.6 PAINEL FRONTAL.** Uma vez na dobra do tecido.

N.7 BOLSO SUPERIOR. Uma vez no tecido duplo.

N.8 BOLSO INFERIOR. Uma vez no tecido duplo.

# 9 ATRÁS. Uma vez no tecido duplo.

N.10 ATRÁS DA SAIA. Uma vez no tecido duplo.

N.11 PAINEL ATRÁS. Uma vez no tecido duplo.

### Nota:

O molde já inclui margem de costura.

# MATERIAL NECESSÁRIO PARA O REALIZAÇÃO DESTE MODELO

O tecido usado na modelo da foto é uma mistura de linho e algodão, sem elastano.

- Tecido recomendado: jeans, algodão.
- QUANTIDADE ver página seguinte.
- Linha de máquina de costura.
- Zíper invisível.
- Interface termoadesiva, se o tecido for muito

luz para aplicar na carcela.

Sendo um modelo feito à medida, não é possível indicar a quantidade certa para todos os materiais necessários.

Você deve ser o único a medi-lo adequadamente.

### PADRÃO NO TECIDO E QUANTIDADE DE PANO NECESSÁRIO

Existem 2 casos possíveis, consoante esteja a utilizar o Programa TittiCad (instalado no seu PC), ou o Serviço de Modelagem Online (presente no site www.titticad.com):

 Programa TittiCad: Ao abrir a página IMPRIMIR e selecionar o item Arranjo no tecido da "Lista de Estampas Disponíveis", é

apresentada uma sugestão de como posicionar o modelo no tecido.

### - Padrões Online de www.titticad.com: Após

inserir as medidas e solicitar a Prévia Gratuita, é mostrado no final da página **Disposição no tecido e comprimento do tecido desejado.** 

A seta vertical indica a quantidade de tecido necessária, enquanto a seta horizontal indica a largura do tecido, podendo ser tecido duplo (quando indicado 75cm) ou tecido simples (quando indicado 150cm).

Recomenda-se levar sempre um pouco mais (10-15 cm)

#### DICAS DE EMBALAGEM

### Preparação de padrão

Como montar o padrão TittiCad.

### Primeiros passos na embalagem

2-3 Coisas que você deve saber sobre o tecido antes de colocar o molde no tecido.

Como colocar padrão no tecido.

Marque o contorno do padrão e monte uma frente com uma parte de trás.

### Tutoriais em vídeo específicos para este modelo

MOD-A-28 Pacote completo. Primeira parte.

MOD-A-28 Pacote completo. Segunda parte.

Bolso na costura.

Costure dardos simples.

Como aplicar lona termoadesiva.

Para todos os tutoriais em vídeo do pacote, clique no link abaixo:

www.titticad.com/package